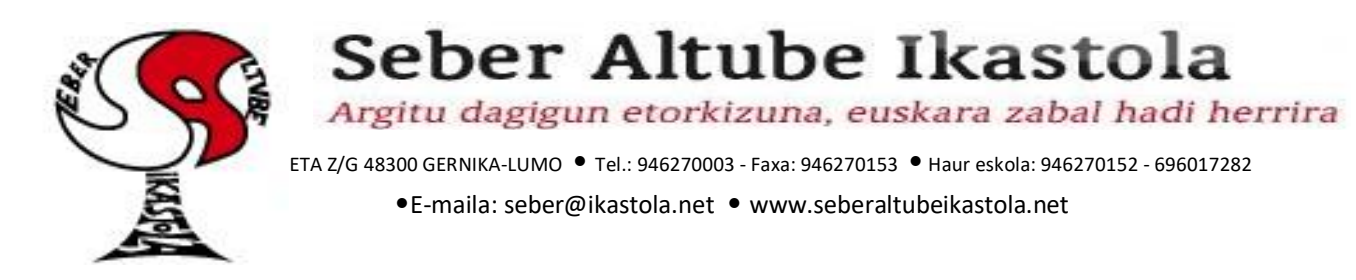

## **DRIVE EN ORDENADORES**

Drive es la plataforma que vamos a utilizar para gestionar los deberes de casa. Los profesores subirán los deberes y luego las familias, deberán subir los archivos de los ejercicios completados. De esta manera se podrá realizar el seguimiento mas eficazmente.

1. Tenemos que entrar en <u>www.google.es</u>. Después hacer clic en el botón que está arriba a la derecha *"iniciar sesión".* 

| G Google            | ×               | +                 |                     |                          |                   |                    |              |              | - 0         | ×          |
|---------------------|-----------------|-------------------|---------------------|--------------------------|-------------------|--------------------|--------------|--------------|-------------|------------|
| < → C ☆ (           | google.es       |                   |                     |                          |                   |                    |              | ☆ 🧕          | •           | <b>e</b> : |
| 🔛 Aplicaciones 🎢 CP | ED KIROLENE KII | free@home - Login | 🔊 Alexia saioa hasi | Blocksi dashboard        | REC6ISO32-PARTE1  | 🝐 REC6ISO32-PARTE2 | 📙 Harrobi    | 🎈 help.pinna | clesys.co   | **         |
| Sobre Google Tienda | a               |                   |                     |                          |                   |                    | Gmail Imágen | es (         | Iniciar ses | ión        |
|                     |                 |                   | C                   | 300                      | gle               |                    |              |              |             |            |
|                     |                 | Q                 |                     |                          |                   | Ļ                  |              |              |             |            |
|                     |                 |                   | Busca               | r con Google Vo          | oy a tener suerte |                    |              |              |             |            |
|                     |                 |                   | Ofrecio             | lo por Google en: català | à galego euskara  |                    |              |              |             |            |
| España              |                 |                   |                     |                          |                   |                    |              |              |             |            |
| Publicidad Empres   | sa Cómo funci   | ona la Búsqueda   |                     |                          |                   |                    | Privacidad   | Condiciones  | Configu     | ración     |

## 2. Ahora tenéis que introducir la dirección de correo de vuestrx hijx.

| free@home - Login | Alexia saioa hasi                                                                                 | Blocksi dashboard                                                                                                    | A REC6ISO32-PAR                                       | TE1 🝐 REC6ISO32-PARTE2 | 2 🧾 Harrobi 👎 | help.pinnaclesys.co |  |
|-------------------|---------------------------------------------------------------------------------------------------|----------------------------------------------------------------------------------------------------|-------------------------------------------------------|------------------------|---------------|---------------------|--|
| (                 | Correo electró<br>froga 13@s<br>2105 - Hidado<br>2No es tu orde<br>sesión de form<br>Crear cuenta | Google<br>Iniciar ses<br>Utiliza tu cuenta de<br>nico o teléfono<br>eberaltube.net<br>tu correo electrónic<br>nador? Usa el modo in<br>a privada. Más inforr | ión<br>Google<br>o?<br>witados para iniciar<br>nación |                        |               |                     |  |
| Espa              | ñol (España) 🔻                                                                                    | Ayu                                                                                                    | da Privacidad                                         | Términos               |               |                     |  |

1

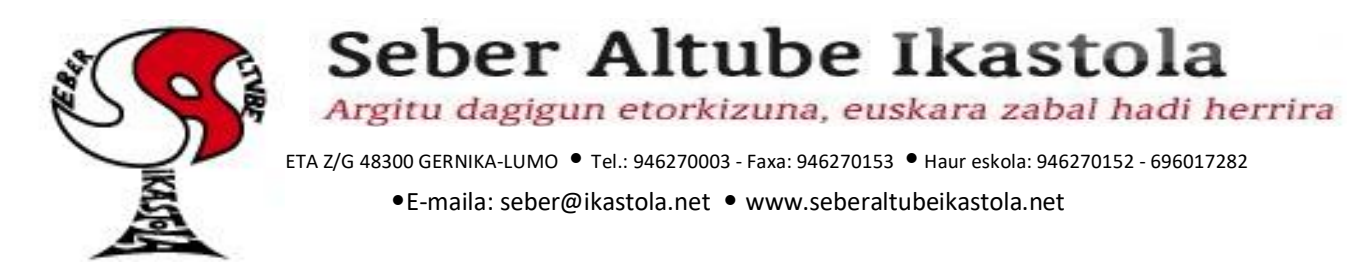

3. A continuación, debemos introducir la contraseña.

| G Inicia sesión: Cuentas de Google 🗙 🕂                  |                                                                                                    |                                 |                     |            | -                 | ٥   | $\times$ |
|---------------------------------------------------------|----------------------------------------------------------------------------------------------------|---------------------------------|---------------------|------------|-------------------|-----|----------|
| ← → ♂ ☆ 🍙 accounts.google.com/signin/v2/sl/p            | wd?hl=es&passive=true&continue=https%3                                                                 | A%2F%2Fwww.google.es%           | %2F&flowName=GlifWe | oSignIn&fl | on 🕁 🚱 ¢          | • • | :        |
| 👯 Aplicaciones 🏼 🏫 CPED KIROLENE KII 🧧 free@home - Logi | n 🔕 Alexia saioa hasi 🕒 Blocksi dashboard                                                              | A REC6ISO32-PARTE1              | REC6ISO32-PARTE2    | Harrobi    | help.pinnaclesys. | co  | >>       |
|                                                         | Google<br>froga Froga I<br>roga13@seberaltu<br>Introduce tu contraseña<br>;Has olvidado tu contraseña? | Froga<br>ube.net v<br>Siguiente | hinos               |            |                   |     |          |

4. Una vez dentro del email, tenemos que clicar en el botón que tiene forma de 9 puntitos y después seleccionar "drive".

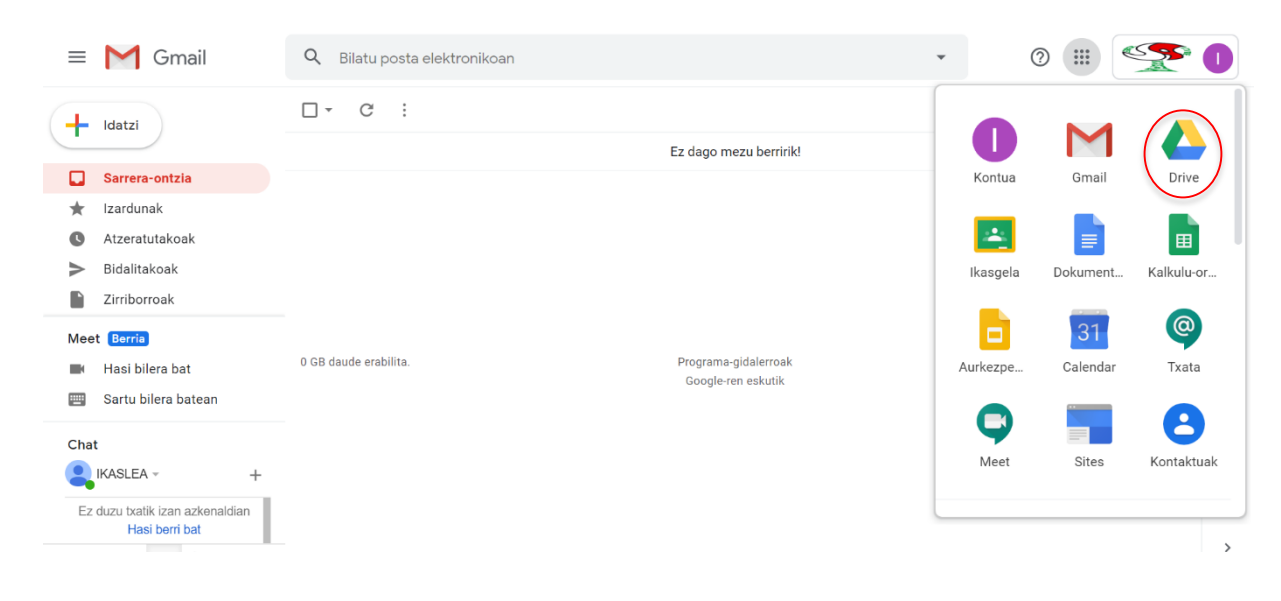

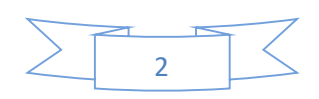

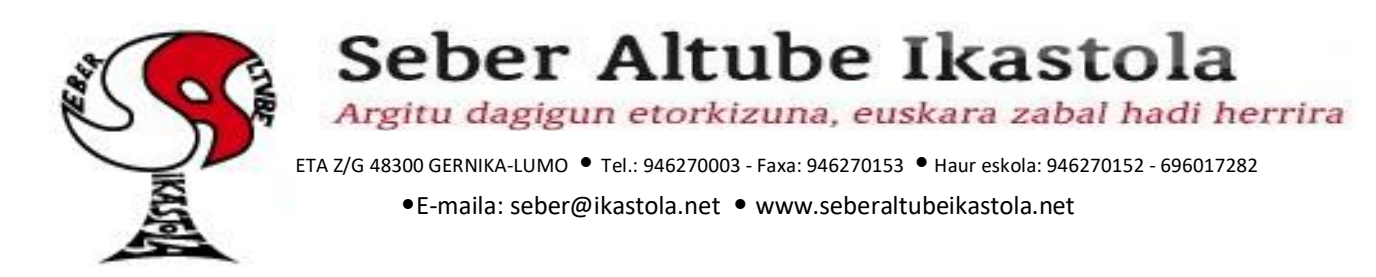

5. Ya estamos dentro de Drive. El siguiente paso será crear una carpeta con el nombre y el curso del alumno. Por ejemplo: "LH3A Amets Bilbao". Para poder crearla tendremos que clicar en *"nuevo"* y después en *"nueva carpeta"*. A continuación, nos pedirá que introduzcamos el nombre y para terminar pinchamos en *"terminar"*.

|                    | Drive                   |   |   |                               |       |          |                   |   |
|--------------------|-------------------------|---|---|-------------------------------|-------|----------|-------------------|---|
| +                  | Berria                  | ( |   | Drive                         | Q Bil | at<br>:a |                   |   |
| $\bigtriangledown$ | Lehentasunezkoak        |   |   | Kargatu fitxategia            |       |          | Karpeta berria    | × |
| • 🙆                | Nire unitatea           |   | • | Kargatu karpeta               |       | - cog    | LH3A Amets Bilbao |   |
| 8                  | Nirekin partekatutakoak |   | 8 | Google Dokumentuak            | >     |          |                   |   |
| ()                 | Azkenak                 |   |   | Google Kalkulu-orriak         | >     |          |                   |   |
|                    | Izardunak               |   |   | Google Aurkezpenak<br>Gehiago | >     |          |                   |   |
| Ū                  | Zaborrontzia            |   |   |                               |       |          |                   |   |

6. Una vez creada la carpeta la vamos a compartir con el profesor o profesores para que puedan realizar nuestro seguimiento. Clicamos con el botón derecho del ratón sobre la carpeta que hemos creado y pinchamos en *"compartir"*.

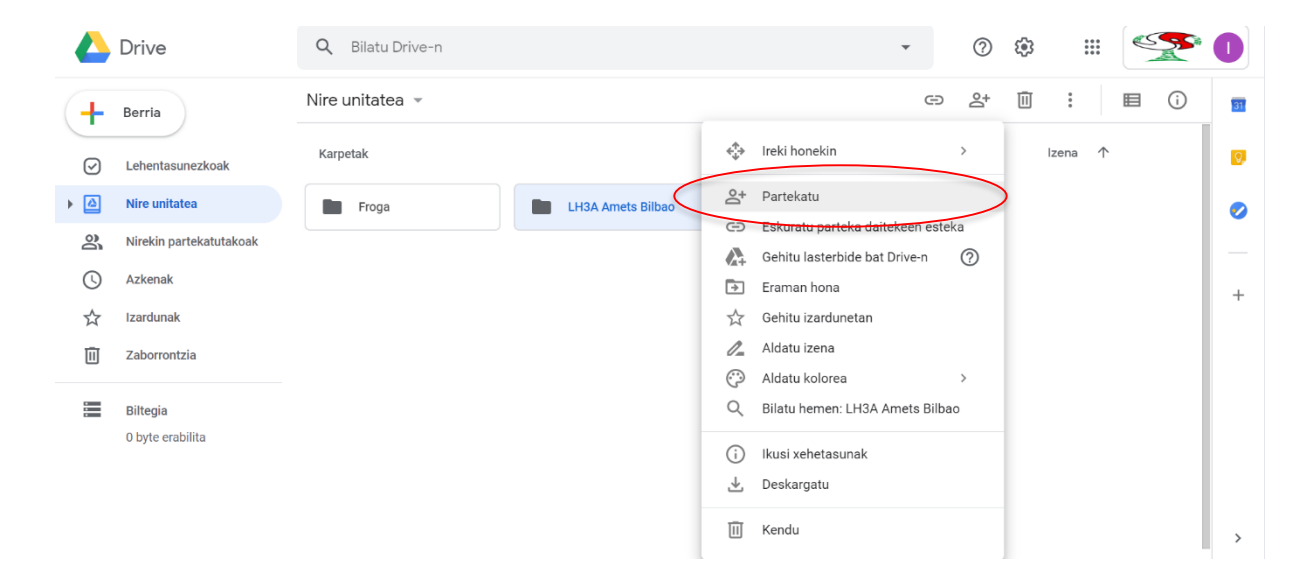

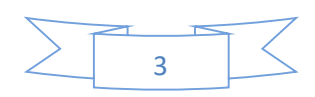

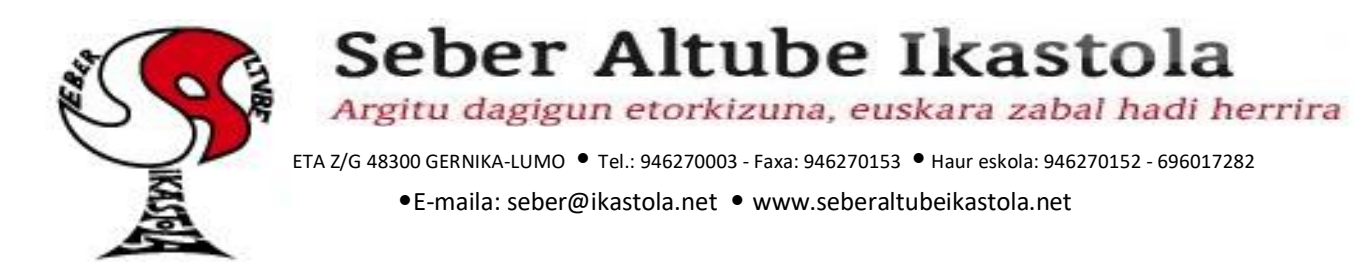

7. Ahora tendremos que introducir la dirección de correo electrónico del profesor o de los profesores. Si ponemos más de una dirección tendremos que separarlas con comas. Una vez terminado de damos a *"enviar"*.

| Í | Partekatu              | Eskuratu parteka daitekeen esteka (G) |
|---|------------------------|---------------------------------------|
| I | Jendea                 |                                       |
| I | dperez@seberaltube.net | 1 v                                   |
| I | Gehitu oharra          |                                       |
| I |                        |                                       |
| I |                        | Bidali jakinarazpena 🗹                |
| I |                        |                                       |
|   | Bidali Utzi            | Aurreratuak                           |

¿Cómo sabemos si una carpeta esta compartida? Cuando una carpeta esta compartida, le aparece el símbolo de una personita.

| +          | Berria                  | Nire unitatea 👻 |
|------------|-------------------------|-----------------|
| $\bigcirc$ | Lehentasunezkoak        | Karpetak        |
| •          | Nire unitatea           | Froga           |
| 3          | Nirekin partekatutakoak |                 |
| U          | Azkenak                 |                 |
|            | Izardunak               |                 |
| Ū          | Zaborrontzia            |                 |
|            |                         |                 |

Más adelante dentro de nuestra carpeta, debemos ir creando carpetas semanales para tener todos nuestros trabajos organizados.

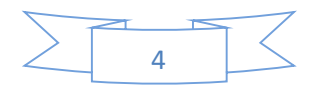

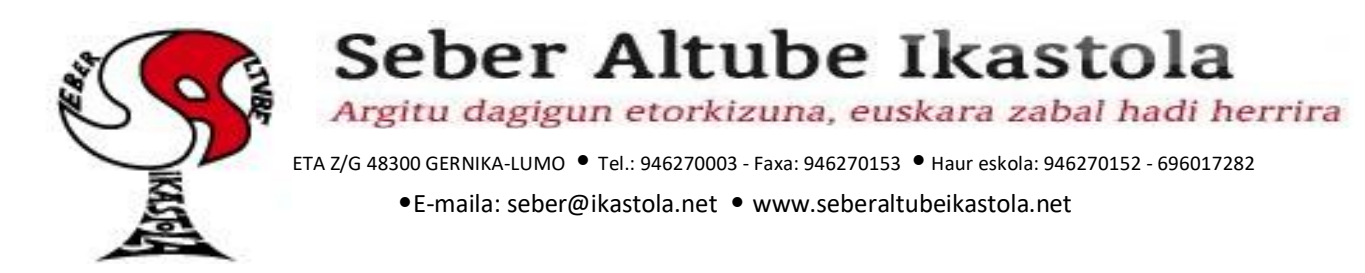

8. Una vez creada la carpeta y compartida, solo nos queda subir nuestros archivos con los trabajos realizados. Para ellos clicamos en *"nuevo", "subir archivo"*. Nos aparecerá el explorador de nuestro ordenador, seleccionamos el archivo y clicamos en *"abrir"*.

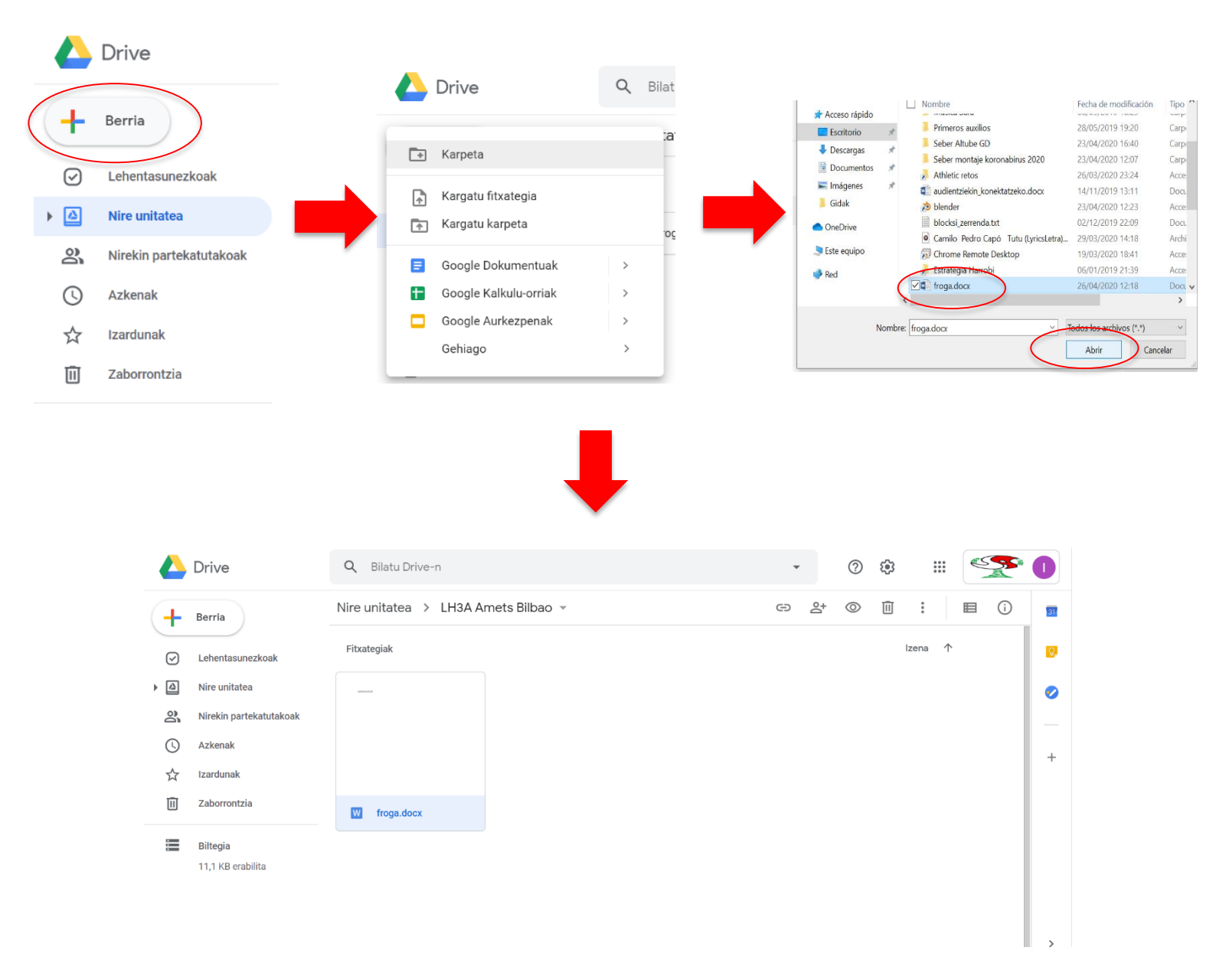

Después de realizar estos pasos, los profesores podrán hacer el seguimiento y la corrección pertinente de todas las tareas que realicemos.

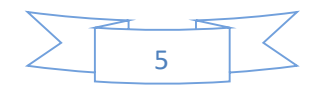